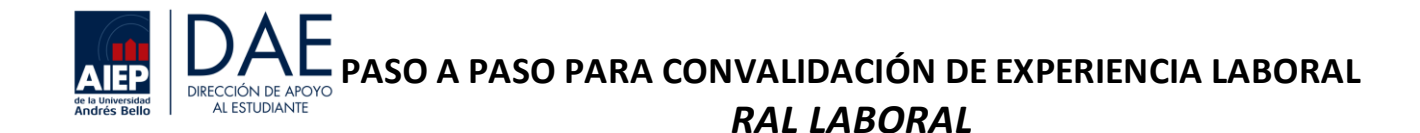

1. Para acceder a la plataforma IntranetBeta, utiliza tus credenciales de usuario y contraseña.

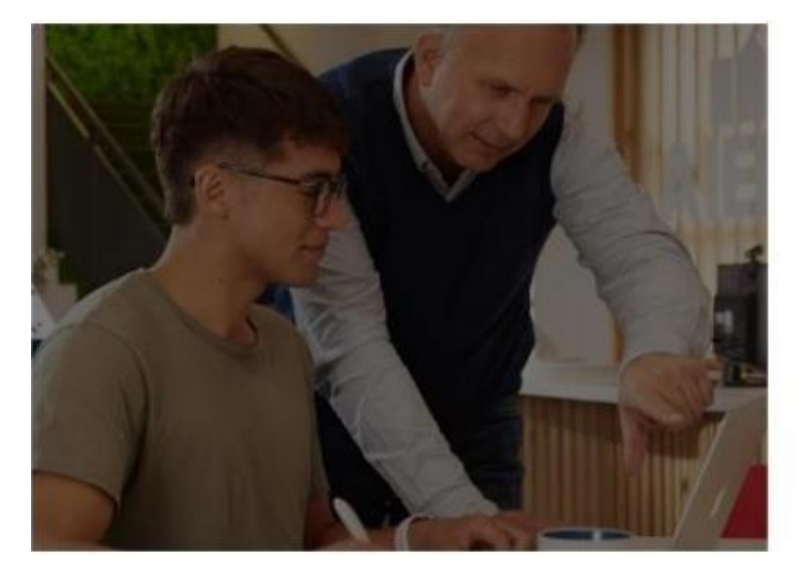

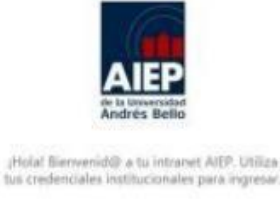

2. En la barra de herramientas ubicada en la parte superior de la página, haga clic en el botón "Servicios".

| Intranet ®eta | Servicios | Correo<br>AIEP | Ingreso de<br>solicitudes | Calendario<br>académico | Documentos<br>y recursos | Tu cuenta<br>financiera | Matrícula<br>2024<br>Estudiantes |
|---------------|-----------|----------------|---------------------------|-------------------------|--------------------------|-------------------------|----------------------------------|
|               |           |                |                           |                         |                          |                         | Antiguos                         |

3. Posteriormente, debe seleccionar la opción "Convalidaciones"

## Servicios Académicos

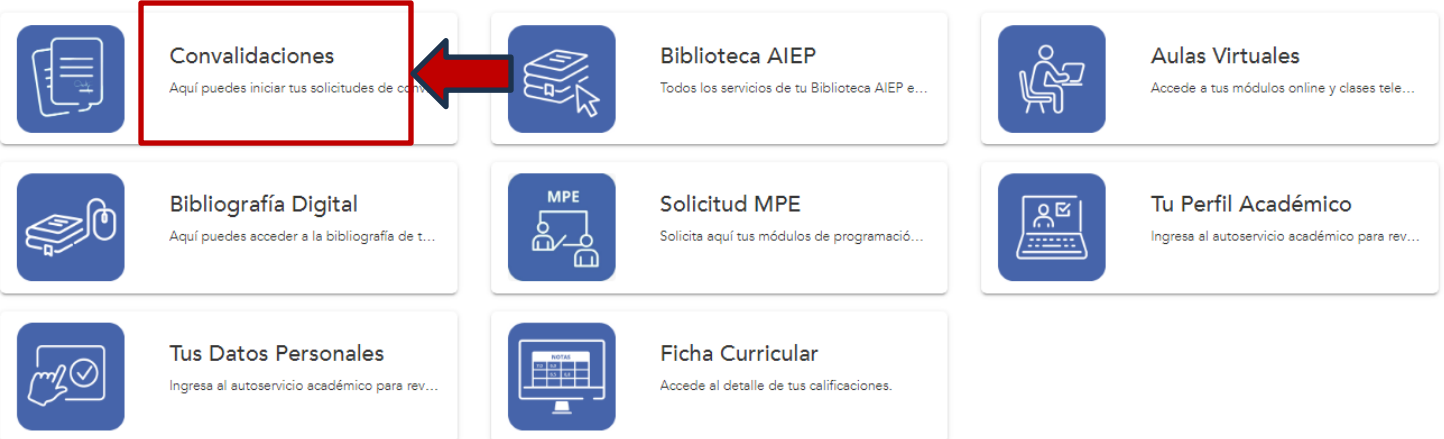

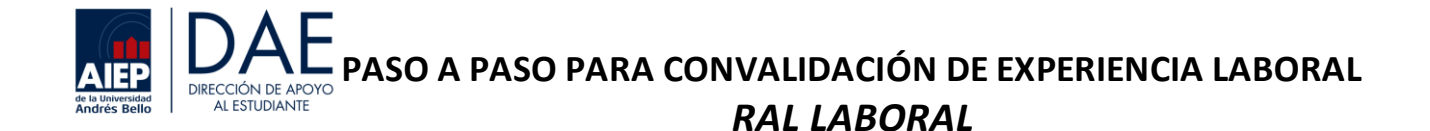

4. Debes ingresar una solicitud llamada, "convalidación examen por competencia".

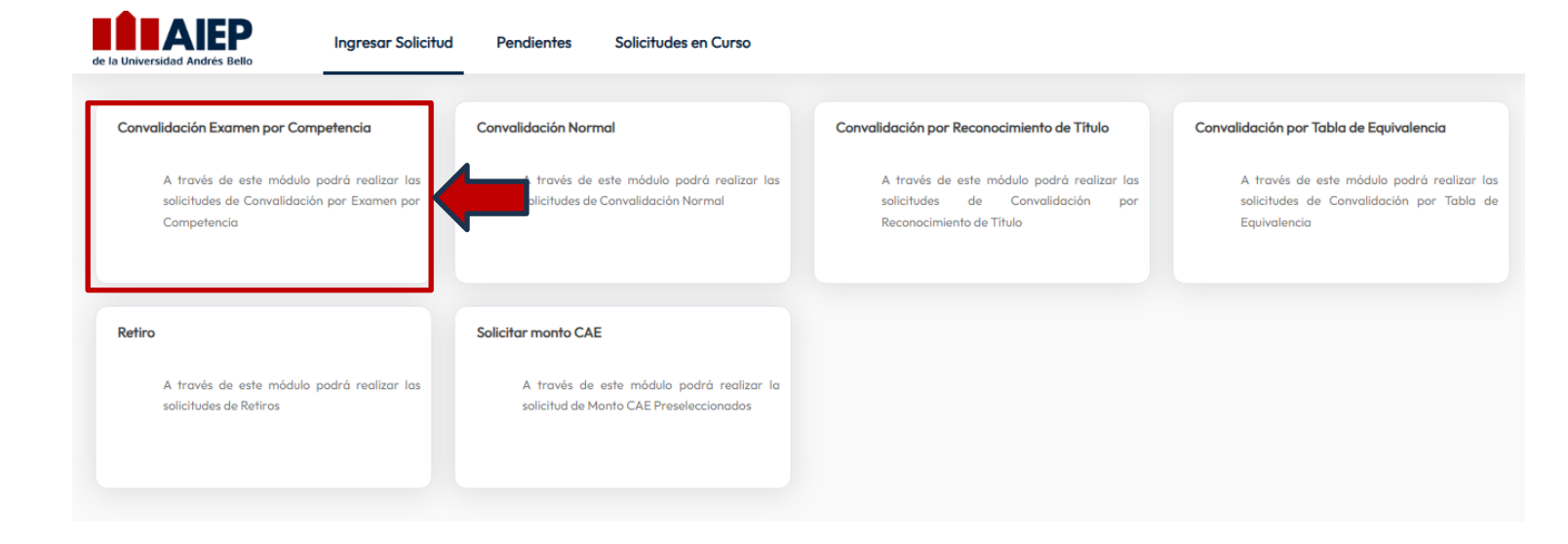

- 5. Para rellenar el formulario correctamente, sigue estos pasos:
  - En "Identificación de origen", selecciona "Institución Profesional AIEP" en el menú desplegable.
  - En "Carrera", elige la carrera que estás cursando actualmente. Si no está disponible en la lista, selecciona "Otra" y escríbela.

| IDENTIFICACIÓN DE ORIGEN |                                                |       |
|--------------------------|------------------------------------------------|-------|
| ΙΝ5ΤΙΤUCΙÓΝ              | INSTITUTO PROFESIONAL AIEP                     | × - ? |
| CARRERA                  | TECNICO DE NIVEL SUPERIOR ASISTENTE DE PARVULO | × - ? |

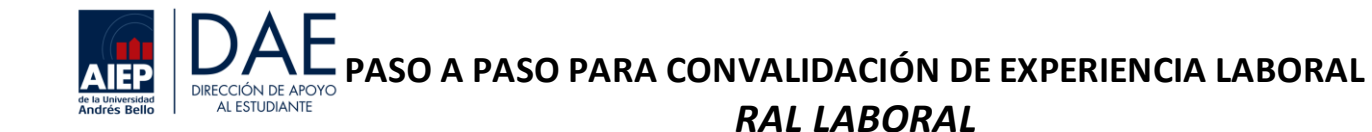

- 6. Para completar la sección Agregar módulo, sigue estas instrucciones:
- Por favor, completa las celdas "Módulo" y "Credenciales" siguiendo el ejemplo proporcionado.
- Reúne toda la documentación solicitada en un único archivo PDF.
- Haz clic en el botón verde "AGREGAR MÓDULO".

| REGAR MÓDULO           |                                                                    |                  |
|------------------------|--------------------------------------------------------------------|------------------|
| El máximo de módulos a | convalidar es 24                                                   |                  |
| MÓDULO (*)             | HERRAM. PARA LA EMPLEABILIDAD                                      | •                |
| CREDENCIALES (*)       | CONTRATO DE TRABAJO, PERFIL DE CARGO, CERTIFICADO LABORAL CON AÑOS | X                |
| JUSTIFICACIÓN (*)      | ← ≫ B I <u>U</u> S × <sub>z</sub> × <sup>z</sup> <u>A</u> Σ        |                  |
|                        |                                                                    |                  |
|                        |                                                                    |                  |
|                        | вола                                                               | 4                |
| RESPALDO (*)           |                                                                    |                  |
|                        |                                                                    | Agregar Módulo   |
|                        |                                                                    | O Agregar Mödulo |

7. Para confirmar la veracidad de los datos ingresados, revise y verifique que toda la información este ingresada. Luego, para completar el proceso, presione el botón verde "ENVIAR SOLICITUD".

| INFORMACIÓN A CONVALIDAR                                  |    |              |   |               |   |             |         |                  |  |
|-----------------------------------------------------------|----|--------------|---|---------------|---|-------------|---------|------------------|--|
| MOSTRAR 20 V REGISTROS POR PÁGINA Excel                   |    |              |   |               |   |             | BUSCAR: |                  |  |
| # 🗸 CÓDIGO MÓDULO 🍦 NOMBRE MÓDULO                         | \$ | CREDENCIALES | ÷ | JUSTIFICACIÓN | ÷ | NOTA EXAMEN | ARCHIVO | EDITAR 🖕         |  |
| <b></b>                                                   | •  |              | • |               | - | <b>.</b>    |         | •                |  |
| NO SE ENCONTRARON RESULTADOS                              |    |              |   |               |   |             |         |                  |  |
| MOSTRANDO REGISTROS DEL O AL O DE UN TOTAL DE O REGISTROS |    |              |   |               |   |             |         | M H H M          |  |
|                                                           |    |              |   |               |   | ₽           | mprimir | Enviar Solicitud |  |